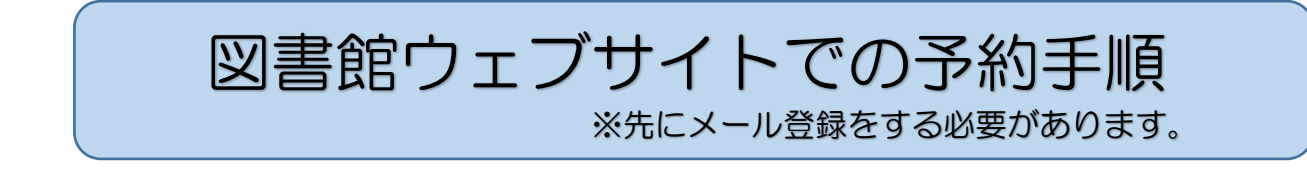

 1.蔵書検索から予約したい資料の情報ページを開き、「カートに入れる」をクリック
 ※予約したい資料が複数ある場合は、次の予約したい資料の情報を開き同様に予約カートに 追加してください。

| <ul> <li>新刊資料から探す</li> <li>貸出ベストから探す</li> <li>予約ベストから探す</li> </ul>                 | 予約カート       | 登録されている資料はありません。                                                           |  |
|------------------------------------------------------------------------------------|-------------|----------------------------------------------------------------------------|--|
| <ul> <li>テキサ (ペール らな チ</li> <li>) 分野(図書館おすすめ)</li> <li>&gt; 予約ランキングから探す</li> </ul> | ≪前の詳細       | カートに入れる お気に入りに入れる My本棚に追加する                                                |  |
| ####を##9                                                                           | 書誌情報        |                                                                            |  |
| Myページ                                                                              |             | タイトル 湖西市史 資料編1<br>コサイシシ シリョウヘン1                                            |  |
| > 予約カート ① サブメニュー                                                                   | No<br>Image | 著者<br>湖西市史編さん委員会/編<br>コサイシシへ〉サイイかイ<br>湖西市史編さん委員会/編集<br>コサイシシッペンサンイインかイへか20 |  |
| <ul> <li>お知らせ一覧</li> <li>図書館カレンダー</li> </ul>                                       |             | 出版者 静岡県湖西市<br>シズ*オかクユサイシ<br>1979年03月                                       |  |

## 2. 「予約する」をクリック

| <ul><li>▶ 簡 単 検 索</li><li>▶ 詳しく探す</li></ul>                                         | 選択したタ | 7イトルの詳細情報です。<br>1理をクリックしてください。 |              |        |          |          |
|-------------------------------------------------------------------------------------|-------|--------------------------------|--------------|--------|----------|----------|
| 分類から探す                                                                              |       |                                |              |        |          |          |
| > 新刊資料から探す                                                                          |       | 約カート                           |              |        |          |          |
| ▶ 貸出ベストから探す                                                                         |       | 予約カートに下記資料が入っています              |              |        |          |          |
| > 予約ベストから探す                                                                         | 区分    | タイトル                           | 著者           | 出版者    | 出版年      | 取消       |
| <ul> <li>         ・分野(図書館おすすめ)         ・<br/>・予約ランキングから探す         ・     </li> </ul> | 図書    | 湖西市史 資料編1                      | 湖西市史編さん委員会/編 | 静岡県湖西市 | 1979年03月 | 取消       |
| <ul> <li>         ★ ままタイトルから探す         </li> </ul>                                  |       |                                | 予約する         | 5      |          | ■カートをクリア |

3.「利用者番号」と「パスワード」をそれぞれ入力し、「次に進む」をクリック ※利用者番号は、貸出カード裏面のバーコード下の数字7ケタをハイフンを入れずに入力 ※パスワードの初期設定は生年月日(西暦8桁)です 例:2019年1月10日生まれ⇒20190110

| 湖西市立図書館 OPA                                                                                                    | LC<br>Lablic Access Catalog                                                                 | 文字サイズの変更<br>小 中 <b>大</b>              | ログイン情報<br>ログアウトしています ログイン |
|----------------------------------------------------------------------------------------------------|---------------------------------------------------------------------------------------------|---------------------------------------|---------------------------|
| Prizz-                                                                                                    | 🔎 利用者番号を入力してください。                                                                           |                                       | «HOME «前の画面に戻る            |
| 資料を探す           ) 簡単検索           ) 詳しく探す           分類から探す           ) 新刊資料から探す           ) 貸出へストから探す           ) 予約へストから探す           > 分野(図書館おすすめ)           > 予約コンエンズ)かいに探す | メインメニュー » 詳しく探す » 一覧 » 詳細 » ログイン         (1)利用者の認証         利用者番号         パスワード         次に進む | ] (半角数字 7桁)<br>] (半角英数字・10桁まで)<br>やめる |                           |

次のページへ続く

## 4.「受取場所」と「連絡方法」を選択する

○ 内容を確認してください。

メインメニュー »一覧 »詳細

|             | タイトル                   |
|-------------|------------------------|
| ・湖西市史 資料編1  |                        |
| お名前<br>受取場所 | 0000000 #<br>選択して下さい ✓ |
| ご連絡方法       | 選択して下さい ✓ ※電話は選択できません  |

«HOME «前の画面に戻る

5.「お名前」、「受取場所」、「ご連絡方法」に謝りがないか確認し、「予約する」をクリック

|                          |                  | <ul><li>«HOME &lt;前の画面に戻る</li></ul> |
|--------------------------|------------------|-------------------------------------|
| メインメニュー » 一覧 » 詳細 » 予約認証 |                  |                                     |
| (3)情報の確認                 |                  |                                     |
|                          |                  |                                     |
| ・湖西市史 資料編1               | 94 NL            |                                     |
| お名前                      | 000000 #         |                                     |
| 受取場所                     | 中央               |                                     |
| ご連絡方法                    | メール1:〇〇〇〇@〇〇〇.jp |                                     |
|                          | 予約する 予約をやめる      |                                     |

6.完了

| (4)予約受付完了  |                                    |  |
|------------|------------------------------------|--|
|            | 予約が完了しました。<br>予約状況は、Myページから確認できます。 |  |
|            | タイトル                               |  |
| ・湖西市史 資料編1 |                                    |  |
|            |                                    |  |
| お名前        | 000000 🗰                           |  |
| 受取場所       | 中央                                 |  |
| ご連絡方法      | メール1: ○○○○@○○○.jp                  |  |
|            | 予約完了                               |  |